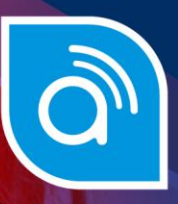

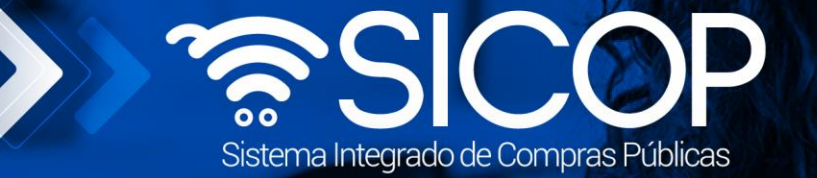

## Manual de pago de especies fiscales

| DIF                      | RECCIÓN DE OPERACIONES<br>SICOP |                     |
|--------------------------|---------------------------------|---------------------|
| Elaborado por:           | Revisado por:                   | Aprobado por:       |
| Firma                    | Firma                           | Firma               |
| Dayana Murillo Camacho   | Guisselle López Rubí            | Guiselle López Rubí |
| Código: P-PS-110-10-2014 | Versión: 02                     | Diciembre 2023      |

zencial COSTA RICA

👬 www.racsa.go.cr 💆 f in 🛛 🗖 Racsa\_cr

| Hagamos el<br>futuro juntos | Manual de pago de        | especies fiscale | s- Proveedor   |
|-----------------------------|--------------------------|------------------|----------------|
|                             | Código: P-PS-110-10-2014 | Versión: 02      | Página 1 de 15 |

## Contenido

- 1. Pago de Especies Fiscales de un contrato ......2
- 2. Pago especies fiscales en orden de pedido según demanda- convenio marco......7

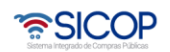

## 1. Pago de Especies Fiscales de un contrato

Las especies fiscales o timbres deberán ser pagados cuando así se haya establecido en el cartelde cada contratación y de acuerdo con la normativa aplicable. Para pagar las especies fiscales de un contrato, contrato modificado u orden de pedido, se debe seguir el siguiente procedimiento:

 Iniciar sesión en el sistema, para esto debe ingresar a la página de SICOP y realizar el inicio de sesión con la firma digital.

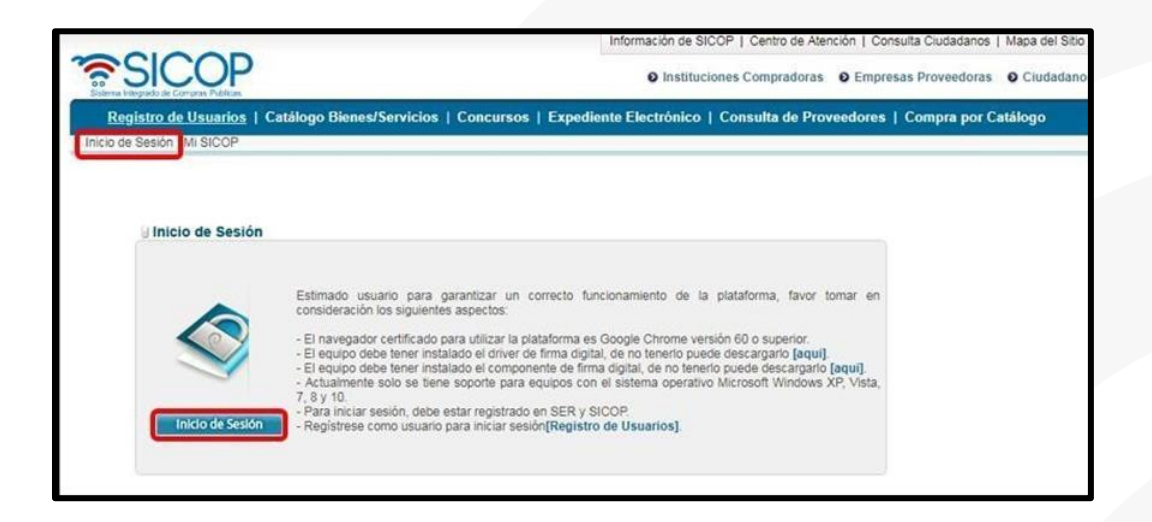

 Una vez realizado el inicio de sesión, oprimir el botón "Empresas proveedoras" ubicado en la esquina superior derecha de pantalla. Esto con el objetivo de desplegar el menú principal de proveedores.

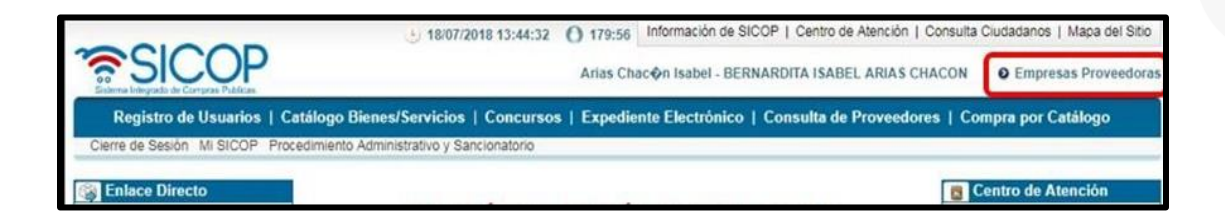

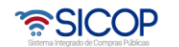

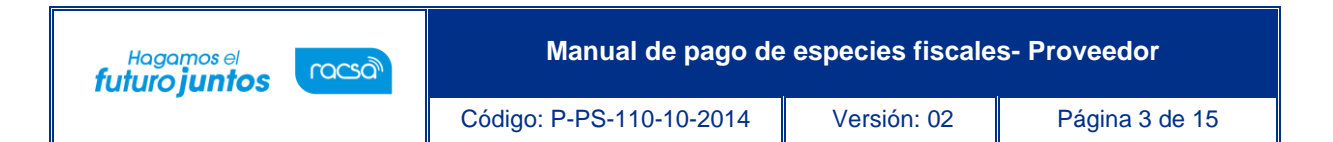

- En el menú izquierdo en el apartado "Contratación Electrónica" en la sección "Confección de contrato" presiona el submenú "Verificar las condiciones del contrato".
- El sistema despliega la pantalla "Listado de verificar las condiciones del contrato", el usuario busca y selecciona el concurso de interés y presiona el botón "Consultar" de la columna "Especies fiscales".

| SICOP                                                                                                    | <u>ئ</u> 20/07/20                                           | 18 16:05:29 () 179:50 Infor<br>Arias Chac In I | nación de SICOP   C<br>sabel - BERNARDIT/      | entro de Ateno       | ción   Consu<br>IAS CHACON | Ita Ciudadanos  <br>N O Empres | Mapa del Sitio<br>as Proveedora: |
|----------------------------------------------------------------------------------------------------|-------------------------------------------------------------|------------------------------------------------|------------------------------------------------|----------------------|----------------------------|--------------------------------|----------------------------------|
| Registro de Usuarios                                                                                      | Catálogo Bienes/Servicios                                   | Concursos   Expediente El                      | ectrónico   Cons                               | ulta de Prove        | eedores                    | Compra por Co                  | atálogo                          |
| Procedimientos del oferente                                                                               | Listado para verif                                          | icar las condiciones del                       | contrato 🤶                                     |                      |                            |                                |                                  |
| Licitación Electrónica Cartel Ofertas presentadas Historial de pujas en subasta a la baja Oferta guardada | Número de procedimiento<br>Descripción del cartel<br>Estado | Todos •                                        |                                                |                      |                            |                                |                                  |
| Carteles fuera de línea Aprobación Oferta Otros                                                           | 10 resultados 💌                                             |                                                |                                                |                      |                            |                                | Consultar                        |
| Común Contratación Electrónica Confección de contrato Verificar las condiciones                           | Número de procedimiento                                     | Descripción del cartel                         | Fecha de<br>confirmación<br>de<br>adjudicación | Especies<br>fiscales | Garantia                   | Cantidad de registro           | Estado                           |
| del contrato<br>Contratos<br>Contrato modificado                                                          | 2018LA-000042-000080000<br>1                                | Compra de electrodomésticos                    | 20/07/2018                                     | Consultar            |                            | 0/0<br>1 resultados [          | Verificado<br>1 de 1 páginas ]   |

 El sistema despliega la pantalla "Pago especies fiscales contratista", donde el usuario en la Sección [1. Información detallada] visualiza información importante como: Fecha de solicitud, fecha límite de presentación de pago y monto del pago.

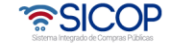

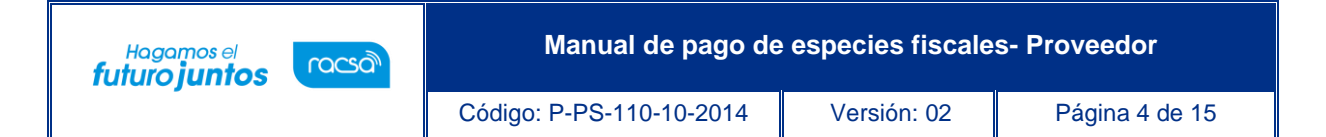

|                              | sonaus  | u | -           |              |                        |                    |                 |
|------------------------------|---------|---|-------------|--------------|------------------------|--------------------|-----------------|
| Número de procedimiento      |         |   |             |              | Especies fiscales      |                    |                 |
| 2018LA-000042-0000800001     | Aportar | 0 | Institución | <u>0</u> % • | Proveedor 50 %         |                    |                 |
| [1. Información detallada]   |         |   |             |              | * Fecha de tip         | oo de cambio aplic | ado : 20/07/201 |
| Nombre del contratista       |         |   | Partid      | a M          | lonto total adjudicado | Monto de p         | ago(CRC)        |
| Arias Chac�n Isabel (011614) | 0828)   |   | 1           | CRC          | 269.456                |                    | 673,64          |
|                              |         |   | T           | otal a Pag   | gar :                  |                    | 673,6           |
|                              |         |   |             |              |                        |                    |                 |
|                              |         |   |             |              | Fed                    | cha de solicitud   | 20/07/2018      |

 El usuario en la sección [2. Información de pago], podrá seleccionar en el campo "Método de pago" la opción "Manual" o "SINPE".

| [2. Información de | e pago]       |               |
|--------------------|---------------|---------------|
| Estado de pago     | No pagado     | Fecha de pago |
| Método de pago     | Seleccionar 🗸 |               |
| Cuenta IBAN        | Seleccionar   | ~             |
|                    | Manual        |               |

• Si selecciona "Manual" puede oprimir el botón "pagar" y el sistema le generará el siguiente mensaje de confirmación.

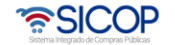

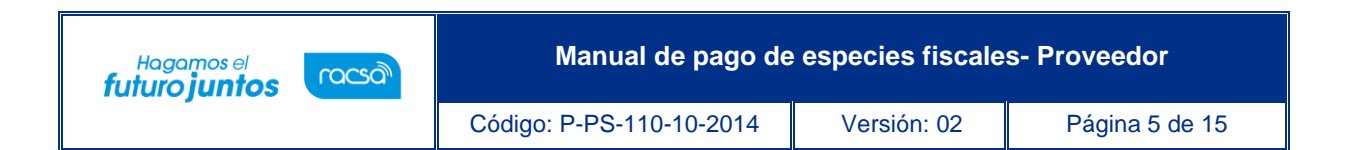

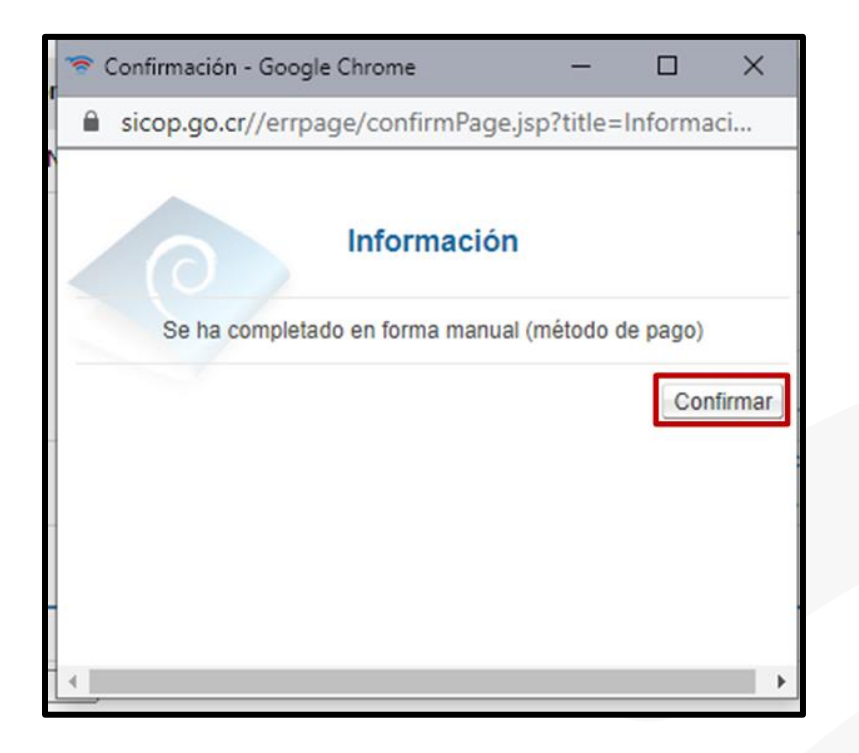

• En caso de seleccionar SINPE, deberá seleccionar la cuenta IBAN registrada y seguido el botón "pagar."

| [2. Información d | e pago]                |               |              |
|-------------------|------------------------|---------------|--------------|
| Estado de pago    | No pagado              | Fecha de pago |              |
| Método de pago    | SINPE V                |               |              |
| Cuenta IBAN       | CR890111111111111111 ~ |               |              |
|                   |                        |               |              |
|                   |                        |               | Pagar Cerrar |

 Una vez seleccionado el botón de pagar se desplegará una nueva ventana en la cual se mostrará el monto por pagar, a continuación, debe presionar el botón "pagar" de la ventana emergente.

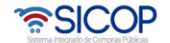

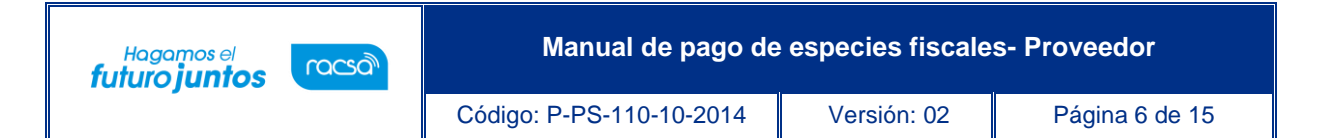

| Debitar cuenta proveedor Monto  Colones  [COL]CR98012340000(  673,64 CR | Acreditar cuenta Ministerio de |
|-------------------------------------------------------------------------|--------------------------------|
| Colones [COL]CR98012340000( ✓ 673,64 CR                                 | Hacienda                       |
|                                                                         | CR5704444444888888888          |
| Número de<br>transacción Fecha/hora del débito                          |                                |
| Número de<br>transacción Fecha/hora del crédito                         |                                |

 El sistema generará un comprobante del pago al cual puede, tomar una captura de pantalla, imprimir o guardar como PDF, es de suma importancia que guarden este en este momento ya que después no se será accesible.

| Comprobante elect                                 | rónico pago d                       | <u>le especies fiscales</u>       |                 |                  |
|---------------------------------------------------|-------------------------------------|-----------------------------------|-----------------|------------------|
| Información del concu                             | urso ]                              |                                   |                 |                  |
| Número de<br>procedimiento                        | 2019LA-000001-5                     | 5001600001                        | Número de SICOP | 20190100387 - 00 |
| Descripción del<br>procedimiento                  | PAGO DE ESPEC                       | DIES FISCALES                     |                 |                  |
| Tipo de procedimiento                             | LICITACIÓN ABR                      | EVIADA                            |                 |                  |
| Detalle de la transacc                            | ión ]                               |                                   |                 |                  |
| Código Referencia (SINF                           | PE)                                 | S202102161627220601A              |                 |                  |
| Fecha de la transacción                           | 1                                   | 16/02/2021 16:27:22               |                 |                  |
| Institución                                       |                                     | Capacitacion proveedores Grun     | po 1            |                  |
| Nombre del proveedor                              | el proveedor CARLOS QUESADA AGUILAR |                                   |                 |                  |
| Identificación del proven                         | edor                                | 0101000007                        |                 |                  |
| Número de cuenta banca<br>transferencia (Destino) | aria para                           | COL: CR63015201001024247          | '624            |                  |
| Nombre del Banco                                  |                                     |                                   |                 |                  |
| [Desglose del pago]                               |                                     |                                   |                 |                  |
|                                                   |                                     | Detalle                           |                 | Monto            |
| Especies fiscales                                 |                                     |                                   |                 | CRC 29825.00     |
| Comisión en colones                               |                                     |                                   |                 | CRC 0.00         |
| Total                                             |                                     |                                   |                 | CRC 29825.00     |
| El detalle del pago realizado                     | o puede ser consult                 | tada en la dirección https://www. | .sicop.go.cr    | Imprimir Cerrar  |

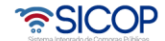

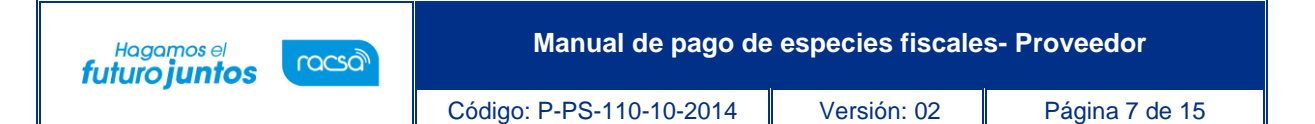

**Nota:** El sistema envía correo electrónico al contratista comunicándole que le ha solicitado el pago y a la Institución informándole que el contratista ya pagó las especies fiscales.

Cuando el campo "Estado del pago" tiene el estado "Registrado", significa que el entero bancarioya ha sido enviado a la Institución, por lo tanto, el usuario ha finalizado el proceso de pago de especies fiscales en un contrato electrónico.

## 2. Pago especies fiscales en orden de pedido según demanda- convenio marco

 El usuario encargado de la contratación en la empresa para pagar las especies fiscales en una orden de pedido ingresa al menú "Empresas proveedoras", en el apartado "Orden de pedido" presiona el submenú "Listado de órdenes de pedido". El sistema despliega la pantalla "Listado de órdenes de pedido", el usuario selecciona la orden de pedido interés que debe tener el estado "Especies fiscales pendientes" y presiona sobre la descripción del procedimiento.

**Nota:** El contratista si no ha pagado las especies fiscales no puede solicitar recepción del bien o servicio y para pagarlas debe la institución solicitarlas.

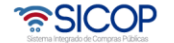

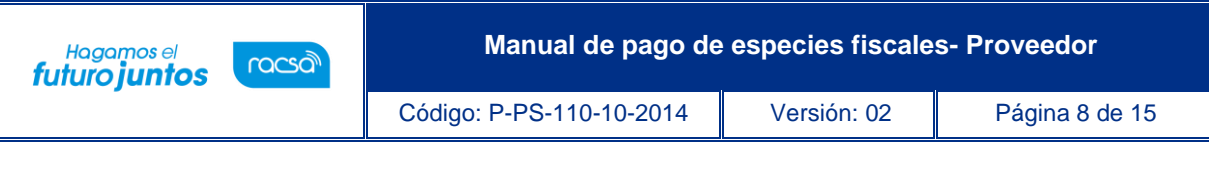

|                                                                                                    | ÷ 24/07/201                                                                     | 8 11:43:21 () 171:43 Informa                | ción de S            | ICOP   Centro                              | de Atención             | Consulta Ciudadanos              | Mapa del Sitio                     |
|----------------------------------------------------------------------------------------------------|---------------------------------------------------------------------------------|---------------------------------------------|----------------------|--------------------------------------------|-------------------------|----------------------------------|------------------------------------|
| SICOP                                                                                                |                                                                                 |                                             | Arias Ch             | ac�n Isabel                                | Arias Chac              | n Isabel 🛛 Empre                 | esas Proveedoras                   |
| Registro de Usuarios   0                                                                             | Catálogo Bienes/Servicios                                                       | Concursos   Expediente Elec                 | trónico              | Consulta                                   | de Proveedo             | res   Compra por (               | Catálogo                           |
| Cierre de Sesión Mi SICOP Pr                                                                         | ocedimiento Administrativo y Sanci                                              | onatorio                                    |                      |                                            |                         |                                  |                                    |
| Procedimientos del oferente                                                                          | Listado de Órdene                                                               | es de Pedido                                |                      |                                            |                         |                                  |                                    |
| Licitación Electrónica Cartel Aprobación Oferta                                                      | Número de<br>procedimiento                                                      |                                             |                      | Número<br>contrato                         | de                      | }[                               |                                    |
| - Otros<br>- Común                                                                                   | Descripción del<br>procedimiento                                                |                                             |                      | Número<br>orden de<br>pedido               | de                      |                                  |                                    |
| Confección de contrato Orden de pedido                                                               | Rango de fechas de<br>elaboración                                               | ~                                           |                      | pediae                                     |                         |                                  |                                    |
| Listado de Órdenes de<br>Pedido                                                                      | Rango de fechas de recibido(proveedor)                                          | -                                           |                      |                                            |                         |                                  |                                    |
| Recepción                                                                                            | Estado                                                                          | Todos 🔻                                     |                      |                                            |                         |                                  |                                    |
| Consulta de Solicitudes                                                                              | 10 resultados 🔻                                                                 |                                             |                      |                                            |                         |                                  | Consultar                          |
| Pago Electrónico Solicitud de pago Consulta de Pago Gestión de Pago de Remate Multa y Cláusula Penal | Número de procedimiento/<br>Número de contrato/<br>Número de orden de<br>pedido | Descripción del procedimiento               |                      | Nombre                                     | Fecha de<br>elaboración | Fechas de<br>recibido(proveedor) | Estado                             |
| Garantía Electrónica Expediente Pólizas                                                              | 2018LA-000046-000080000<br>0432018001000031-00<br>0822018001000001              | Compra de electrodomésticos segú<br>demanda | n CAP<br>Ra<br>Costa | ACITACION<br>idiográfica<br>irricense S.A. | 23/07/2018              | 24/07                            | Especies<br>fiscales<br>pendientes |

• El sistema despliega la pantalla "Orden de pedido".

| Orden de pedido            |                                                                                                    |
|----------------------------|----------------------------------------------------------------------------------------------------|
| [1. Información de la Inst | titución] Consultar Contrato Consultar Saldo                                                           |
| Identificación             | 3101009059                                                                                             |
| Nombre                     | CAPACITACION Radiográfica Costarricense S.A.                                                           |
| Representante Legal        | Ing. Alberto Bermúdez Obando                                                                           |
| Código postal              | 10101                                                                                                  |
| Teléfono                   | 2287-0570                                                                                              |
| Dirección                  | San José Avenida 5, Calle 1, Apartado Postal 54-1000 San José Costa Rica Carmen, San Jose, San<br>Jose |
| [2. Información del contr  | atista]                                                                                                |
| Identificación             | 0116140828                                                                                             |
| Nombre del contratista     | Arias Chacion Isabel                                                                                   |

 Donde el usuario para responder a la solicitud de pago de las especies fiscales en el final de la pantalla en la Sección [9. Especies fiscales] presiona el botón "Consultar Pago".

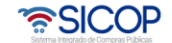

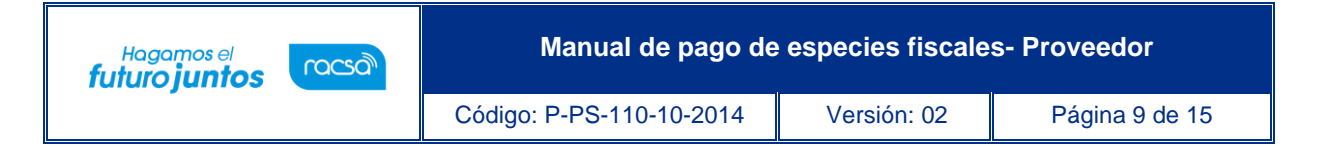

| [9. Especies Fiscales                   | s]      |            |                              |
|-----------------------------------------|---------|------------|------------------------------|
| Especies Fiscales                       | Aportar | Porcentaje | Institución 0% Proveedor 50% |
| Otros                                   |         |            |                              |
| Fundamento jurídico<br>para la exención |         |            |                              |
|                                         |         |            | Consultar Pago               |

 El sistema despliega la pantalla "Pago especies fiscales contratista", donde el usuario en la Sección [1. Información detallada] visualiza información importante como: Fecha de la solicitud de pago, fecha límite de presentación de pago y monto del pago.

| numero de procedimiento     |         |                        | Especies fiscales      |                                     |
|-----------------------------|---------|------------------------|------------------------|-------------------------------------|
| 2018LA-000046-0000800001    | Aportar | Institución <u>0</u> % | Proveedor 50 %         |                                     |
| [1. Información detallada]  |         |                        | * Fecha de t           | ipo de cambio aplicado : 24/07/2018 |
| Nombre del contratist       | ta      | Partida                | Monto total adjudicado | Monto de pago(CRC)                  |
| Arias Chacen Isabel (011614 | 40828)  | - 0                    | CRC 45.000             | 112,5                               |
|                             |         |                        |                        |                                     |

• El usuario en la sección [2. Información de pago], podrá seleccionar en el campo "Método de pago" la opción "Manual" o "SINPE".

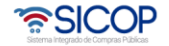

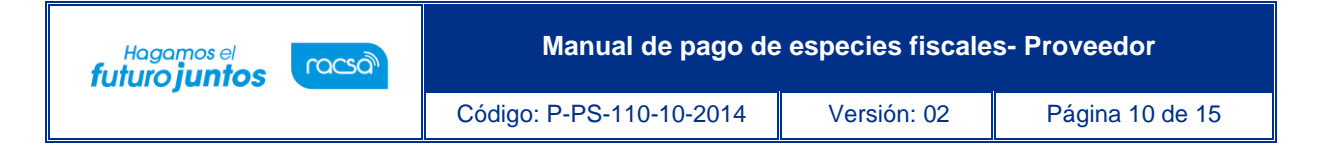

| [2. Información de pago] |                      |   |               |  |  |  |
|--------------------------|----------------------|---|---------------|--|--|--|
| Estado de pago           | No pagado            |   | Fecha de pago |  |  |  |
| Método de pago           | Seleccionar 🗸        |   |               |  |  |  |
| Cuenta IBAN              | Seleccionar<br>SINPE | ~ |               |  |  |  |
|                          | Manual               |   |               |  |  |  |

• Si selecciona "Manual" puede oprimir el botón "pagar" y el sistema le generará el siguiente mensaje de confirmación.

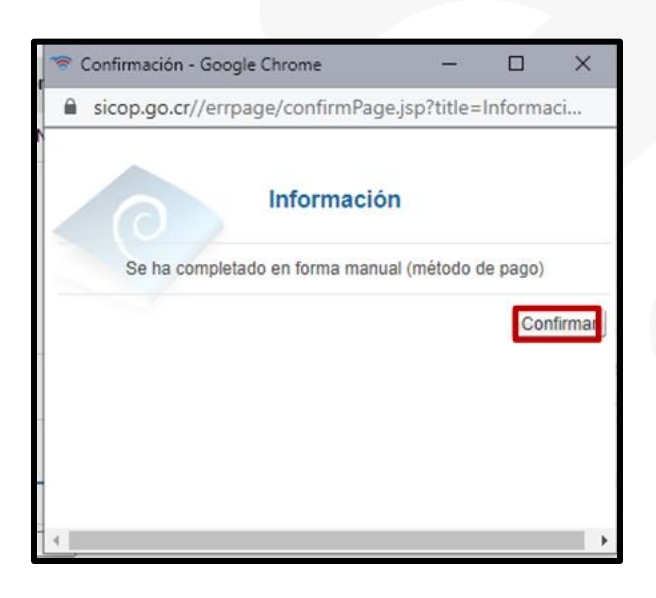

• En caso de seleccionar SINPE, deberá seleccionar la cuenta IBAN registrada y seguido el botón "pagar."

| [2. Información de pago] |                      |               |  |  |  |
|--------------------------|----------------------|---------------|--|--|--|
| Estado de pago           | No pagado            | Fecha de pago |  |  |  |
| Método de pago           | SINPE V              |               |  |  |  |
| Cuenta IBAN              | CR890111111111111111 |               |  |  |  |
|                          |                      |               |  |  |  |
|                          |                      | Pagar Cerrar  |  |  |  |

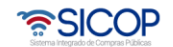

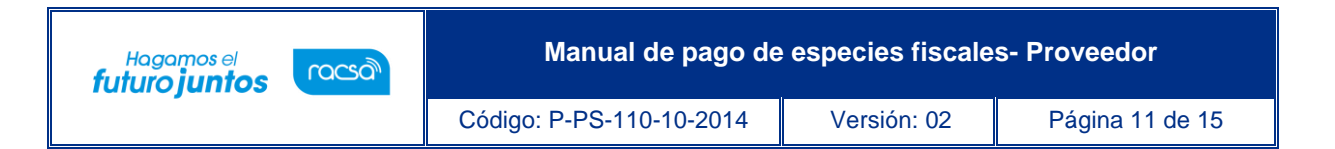

 Una vez seleccionado el botón de pagar se desplegará una nueva ventana en la cual se mostrará el monto por pagar, a continuación, debe presionar el botón "pagar" de la ventana emergente.

| Pago de las especies fiscales en efectivo - Google Chrome                                          |                                                                                    |                                      |                 |                                            |              | $\times$ |
|----------------------------------------------------------------------------------------------------|------------------------------------------------------------------------------------|--------------------------------------|-----------------|--------------------------------------------|--------------|----------|
| sicop.go.cr/moduloPcont/pcont/grtee/eg/GR_EGJ_COA002.jsp?cartelNo=20190100387&systemExcNo=EF201901 |                                                                                    |                                      |                 |                                            |              |          |
| Reago de las e                                                                                     | especies fiscales en efectivo                                                      |                                      |                 |                                            | <b>?</b> ≘S  | ICOF     |
| -                                                                                                  | Debitar cuenta proveedor                                                           | Monto                                |                 | Acreditar cuenta Ministerio de<br>Hacienda |              | de       |
| Colones                                                                                            | [COL]CR98012340000( ~                                                              | 673,64 CRC                           |                 | CR57044444444888888888                     |              | 8        |
| Número de<br>transacción<br>del débito                                                             |                                                                                    | Fecha/hora                           |                 |                                            |              | -        |
| Número de<br>transacción<br>del crédito                                                            |                                                                                    | Fecha/hora                           |                 |                                            |              |          |
| *Tenga en cuenta que<br>de que haya ingresado                                                      | en caso de que el monto que ha ingresad<br>en dólares, se sumará una comisión de 4 | o sea en colones se<br>4,52 dólares. | e sumará una co | misión de 2.260 colo                       | ones, y en o | caso     |
|                                                                                                    |                                                                                    |                                      |                 | P                                          | agar Ce      | rrar     |

• El sistema generará un comprobante del pago al cual puede, tomar una captura de pantalla, imprimir o guardar como PDF, es de suma importancia que guarden este en este momento ya que después no se será accesible.

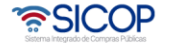

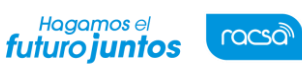

Código: P-PS-110-10-2014

014 Versión: 02

Página 12 de 15

| Comprobante electrónico pago de especies fiscales                                          |                           |                                  |       |                  |              |  |  |
|--------------------------------------------------------------------------------------------|---------------------------|----------------------------------|-------|------------------|--------------|--|--|
| Información del concurso ]                                                                 |                           |                                  |       |                  |              |  |  |
| Número de<br>procedimiento                                                                 | 2019LA-000001-5           | Número de SICOP                  |       | 20190100387 - 00 |              |  |  |
| Descripción del<br>procedimiento                                                           | PAGO DE ESPECIES FISCALES |                                  |       |                  |              |  |  |
| Tipo de procedimiento                                                                      | LICITACIÓN ABR            | LICITACIÓN ABREVIADA             |       |                  |              |  |  |
| Detalle de la transacción ]                                                                |                           |                                  |       |                  |              |  |  |
| Código Referencia (SINPE)                                                                  |                           | \$202102161627220601A            |       |                  |              |  |  |
| Fecha de la transacción                                                                    |                           | 16/02/2021 16:27:22              |       |                  |              |  |  |
| Institución                                                                                |                           | Capacitacion proveedores Grupo 1 |       |                  |              |  |  |
| Nombre del proveedor                                                                       |                           | CARLOS QUESADA AGUILAR           |       |                  |              |  |  |
| Identificación del proveedor                                                               |                           | 0101000007                       |       |                  |              |  |  |
| Número de cuenta bancaria para<br>transferencia (Destino)                                  |                           | COL: CR63015201001024247624      |       |                  |              |  |  |
| Nombre del Banco                                                                           |                           |                                  |       |                  |              |  |  |
| [Desglose del pago ]                                                                       |                           |                                  |       |                  |              |  |  |
| Detalle                                                                                    |                           |                                  | Monto |                  |              |  |  |
| Especies fiscales                                                                          |                           |                                  |       | CRC 29825.00     |              |  |  |
| Comisión en colones                                                                        |                           |                                  |       |                  | CRC 0.00     |  |  |
| Total                                                                                      |                           |                                  |       |                  | CRC 29825.00 |  |  |
| El detalle del pago realizado puede ser consultada en la dirección https://www.sicop.go.cr |                           |                                  |       |                  |              |  |  |

- El sistema confirma el envío de la transacción, actualiza el estado del pago quedando en "Registrado" y además establece la fecha del pago. Quedando el registro de ahora en adelante solo a nivel de consulta. Se debe presionar el botón "Cerrar"
- El sistema en la pantalla "Listado de órdenes de pedido" cambia el estado de la orden de pedido a "Especies fiscales registradas", lo que significa que el entero bancario ya ha sido enviado a la Institución.

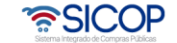

| agamos el<br>Iro juntos                                                         | Manual c                                     | Manual de pago de especies fiscales- Proveedor     |                            |                                 |                                     |  |
|---------------------------------------------------------------------------------|----------------------------------------------|----------------------------------------------------|----------------------------|---------------------------------|-------------------------------------|--|
|                                                                                 | Código: P-PS-110                             | -10-2014                                           | Versión: 0                 | 2 Pági                          | na 13 de 1                          |  |
| Listado de Órden                                                                | es de Pedido                                 | Número                                             | de                         |                                 |                                     |  |
| procedimiento<br>Descripción del<br>procedimiento                               |                                              | Número<br>orden d<br>pedido                        | de                         |                                 |                                     |  |
| Rango de fechas de<br>elaboración                                               | ~                                            |                                                    |                            |                                 |                                     |  |
| Rango de fechas de<br>recibido(proveedor)                                       |                                              |                                                    |                            |                                 |                                     |  |
| Estado                                                                          | Todos 🔻                                      |                                                    |                            |                                 |                                     |  |
| 10 resultados 🔻                                                                 |                                              |                                                    |                            |                                 | Consultar                           |  |
| Número de procedimiento/<br>Número de contrato/<br>Número de orden de<br>pedido | Descripción del procedimiento                | Nombre                                             | Fecha de<br>elaboración re | Fechas de<br>ecibido(proveedor) | Estado                              |  |
| 2018LA-000046-000080000<br>1<br>0432018001000031-00                             | Compra de electrodomésticos según<br>demanda | CAPACITACION<br>Radiográfica<br>Costarricense S.A. | 23/07/2018                 | 24/07                           | Especies<br>fiscales<br>registradas |  |

**Nota:** El sistema envía correo electrónico al contratista comunicándole que le ha solicitado elpago y a la Institución informándole que el contratista ya pagó las especies fiscales.

Con este cambio de estado, el usuario ha finalizado el proceso de pago de especies fiscales en una orden de pedido. Por lo tanto, con este paso finalizamos la explicación del cómo realizar pago de especies fiscales.

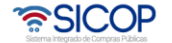

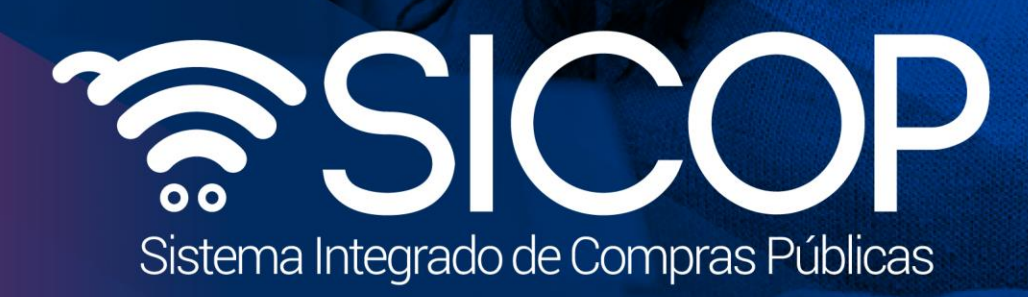

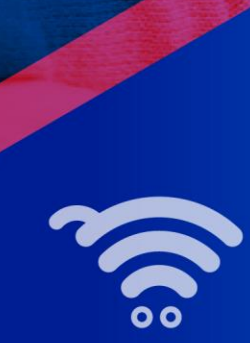

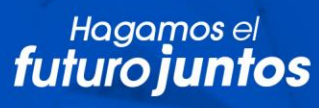

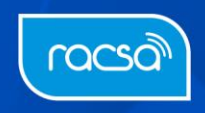